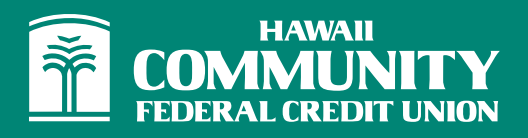

# How to use Direct Connect to link your eBranch account to:

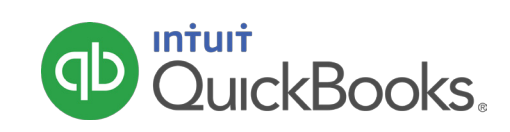

## **1. SET UP FEED**

Open your QuickBooks software. Click on the **Banking** tab. Select **Bank Feeds** and select **Set Up Bank Feed for an Account**.

| Testing - QuickBooks Pro 2014 |                                                                                                    |                                                                          |  |  |
|-------------------------------|----------------------------------------------------------------------------------------------------|--------------------------------------------------------------------------|--|--|
| s                             | Banking Reports Window Help                                                                         | Special Offers                                                           |  |  |
|                               | Write Checks Ctri+W<br>Order Checks & Envelopes<br>Enter Credit Card Charges<br>Use Begister Ctri+R | Home                                                                     |  |  |
| _                             | Make Deposits<br>Transfer Funds<br>Reconcije                                                        | >₽ 🕰                                                                     |  |  |
| s                             | Bank Feeds                                                                                          | Bank Feeds Center                                                        |  |  |
|                               | Loan Manager                                                                                        | Set Up Bank Feed for an Account<br>Participating Einspicial Institutions |  |  |
|                               | Other Names List                                                                                    | Import Web Connect File                                                  |  |  |
|                               | Get Financing                                                                                       | Create a Message for your Bank<br>Change Bank Feeds Mode                 |  |  |

#### 2. FIND US

Type in Hawaii Community Federal Credit Union in the search box. Once the search is complete click on "Hawaii Community Federal CU".

#### Step 1: Find your bank

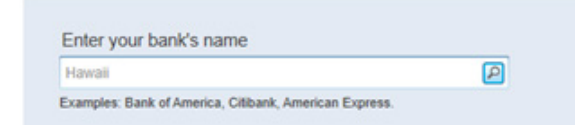

## **3. CONNECT**

Enter your eBranch Online Banking Access ID and password. Click **Connect**.

#### Step 2: Connect Hawaii Community Federal CU to QuickBooks

| Online Banking Access ID | For your account |  |
|--------------------------|------------------|--|
| 1                        |                  |  |
| Online Banking Passcode  | For your account |  |

## 4. PROBLEM WITH LOGIN

You will receive an error in QuickBooks stating "There is a problem with your login".

You must log in to your HCFCU eBranch Online Banking account at www.hicommfcu.com to allow QuickBooks access to your account.

#### **5. ALLOW ACCESS**

Once logged in to eBranch Online Banking:

• Click Messages.

• Open the most recent message with the following subject: "Access requested from personal finance software".

- Follow instructions in message.
- Enable the pending request from QuickBooks.
- Click Confirm.

## **6. CONNECT**

Return to your QuickBooks software and enter your eBranch Online Banking Access ID and password. Click **Connect**.

| Step 2: Connect<br>to QuickBooks    | Hawaii Community Federal CU                      |  |  |  |  |
|-------------------------------------|--------------------------------------------------|--|--|--|--|
| No fees apply. Want more options? U | es apply. Want more options? Use Advanced Setup. |  |  |  |  |
|                                     |                                                  |  |  |  |  |
| Online Banking Access ID            | For your account                                 |  |  |  |  |
| 1                                   |                                                  |  |  |  |  |
| Online Banking Passcode             | For your account                                 |  |  |  |  |
|                                     |                                                  |  |  |  |  |
|                                     |                                                  |  |  |  |  |

## 7. LINK YOUR ACCOUNTS

Follow the prompts and screens in QuickBooks to select the accounts you wish to import into the software.

# 8. ACCOUNT IS LINKED